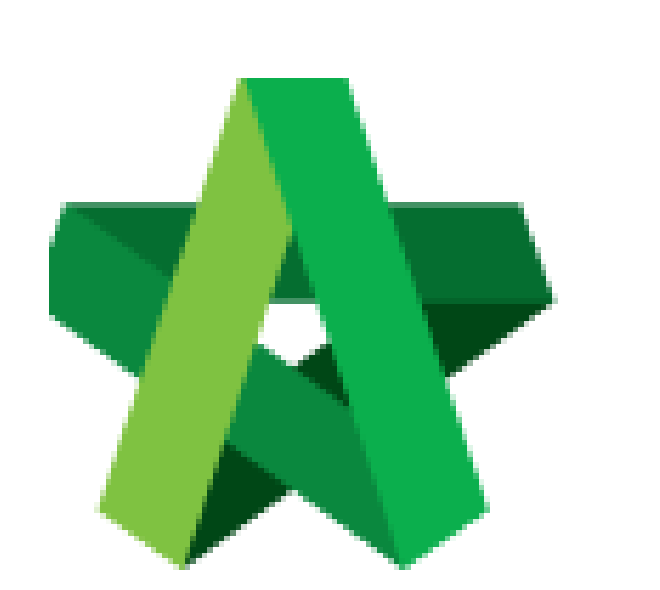

# BUILDSPACE EPROJECT

Powered by:

## *<b>ЮРск*

#### GLOBAL PCK SOLUTIONS SDN BHD (973124-T)

3-2 Jalan SU 1E, Persiaran Sering Ukay 1 Sering Ukay, 68000 Ampang, Selangor, Malaysia Tel :+603-41623698 Fax :+603-41622698 Email: info@pck.com.my Website: www.BuildSpace.my

(BuildSpace Version 2.3) Last updated: 13/10/2020

Assign Company

By Admin User

### **Assign Company**

Note: Admin User can assign company/consultant to access the new project.

1. Login **BuildSpace** eProject and click "Project" to create the new project.

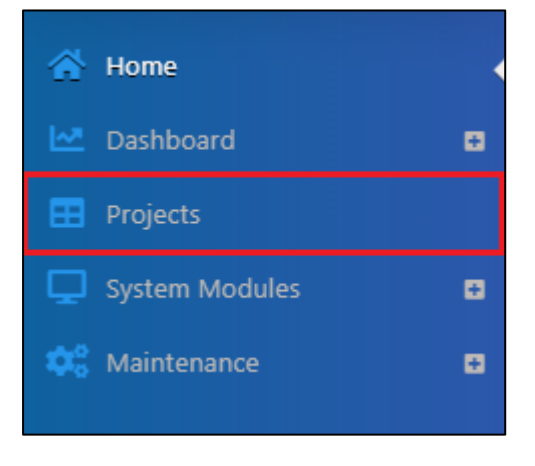

2. Under project list, click at the project title to open a project.

| space                             | ≡           |                  |                                                                                               |        |  |  |  |
|-----------------------------------|-------------|------------------|-----------------------------------------------------------------------------------------------|--------|--|--|--|
| Chris Volcano<br>Business Unit HQ | Projects    |                  |                                                                                               |        |  |  |  |
|                                   | Projects    | Projects         |                                                                                               |        |  |  |  |
|                                   | Project     | s Sub Projects   | Filter by Subsidiary                                                                          |        |  |  |  |
| 🗠 Dashboard 😁                     | None        | None             |                                                                                               |        |  |  |  |
| Projects                          | No.<br>Filt | Contract Number  | Name<br>Filter                                                                                | Filter |  |  |  |
| System Modules                    | 1           | BED /BLD/C018/20 |                                                                                               |        |  |  |  |
| 🗘 Maintenance 🖬                   |             |                  | Buildspace TRL Development Phase 2 Click to ope   13-Oct-2020 Malaysia , Putrajaya   Standard | n      |  |  |  |
|                                   | 2           | EASBS/BW/C003/20 | Testing Only                                                                                  |        |  |  |  |
|                                   |             |                  | 12-Oct-2020 Malaysia , Putrajaya Standard                                                     |        |  |  |  |

#### 3. Click Assign Company

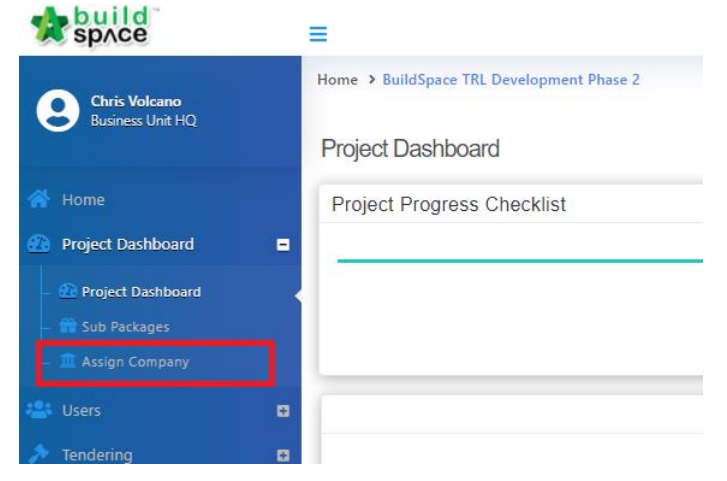

4. Assign consultants/companies who involve in the project. After that, tick to select the which consultant to prepare **tender** document and **calling** tender. After that click **Save.** 

| Note: All the | parties have | to register | first be | fore assig | дn. |
|---------------|--------------|-------------|----------|------------|-----|
|               |              |             |          |            |     |

|   | Group                                                                        | Company                        |
|---|------------------------------------------------------------------------------|--------------------------------|
| 0 | Business Unit                                                                | BUILDSPACE ECOTOWN             |
| 0 | Group Contract Division                                                      | Select Company 🗸               |
| 0 | Architect                                                                    | Architect 1 Sdn Bhd            |
| ۲ | Consultant<br>prepare tender<br>document and QS Consultant<br>calling tender | QS Consultant 1 Sdn Bhd 🗸      |
|   | Project Manager                                                              | Select Company 🗸               |
|   |                                                                              | Save View Updated By Logs Back |